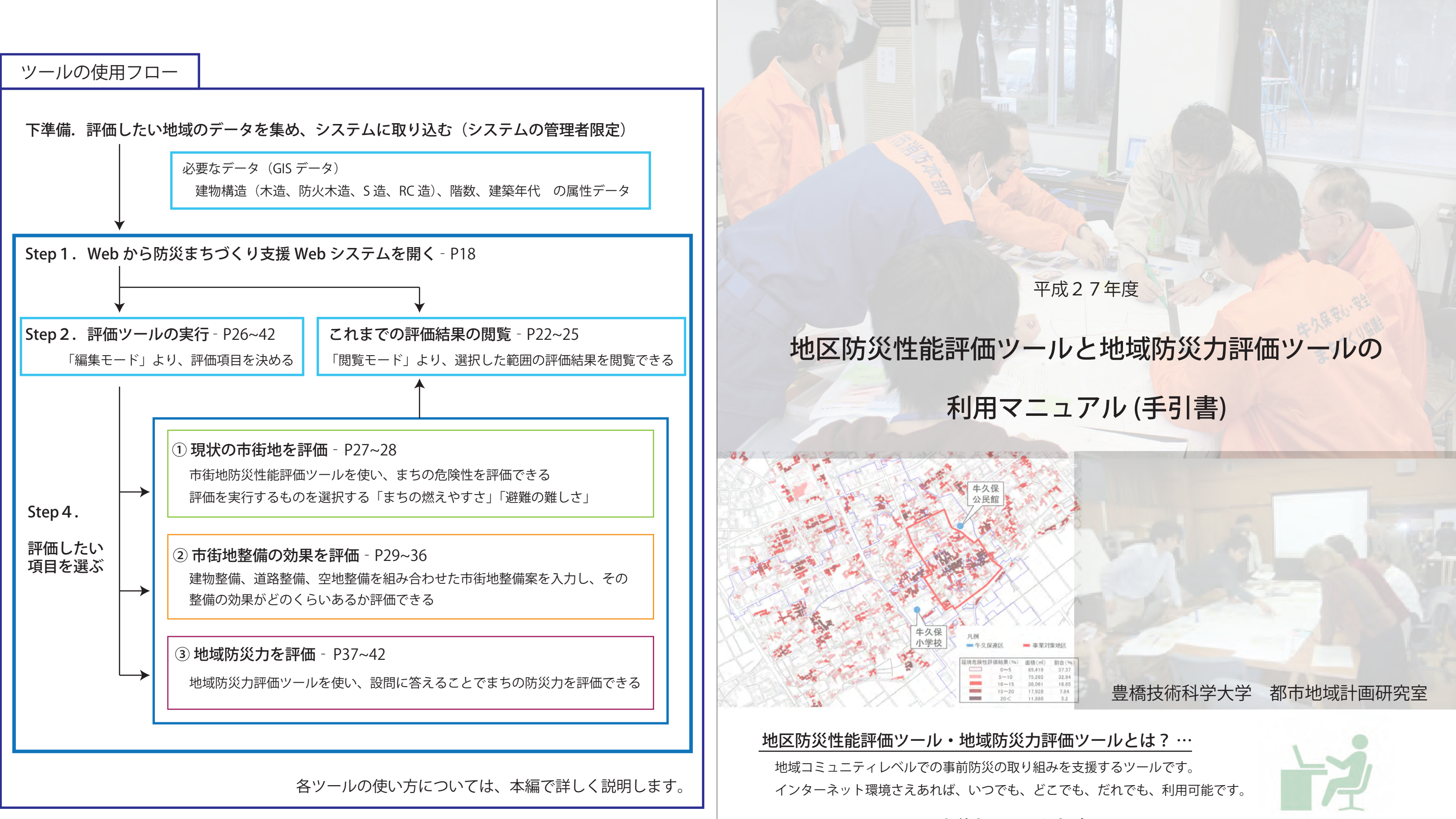

## [問い合わせ先]豊橋技術科学大学都市地域計画研究室 Tel:0532-44-1178

# ツールを使うのはこんな時 ...

・まちの危険な場所をしっかり理解したい。地域の防災の力を知りたい。 自分たちで考えた防災まちづくりの取組みが、本当に効果があるのか知りたい。 ・災害に備えてまちの整備をしたいけど、効果的な整備がわからない。 ・みんなで話し合いをするときにっと有意義な意見交換をしたい。

このようなご要望にお答えします。

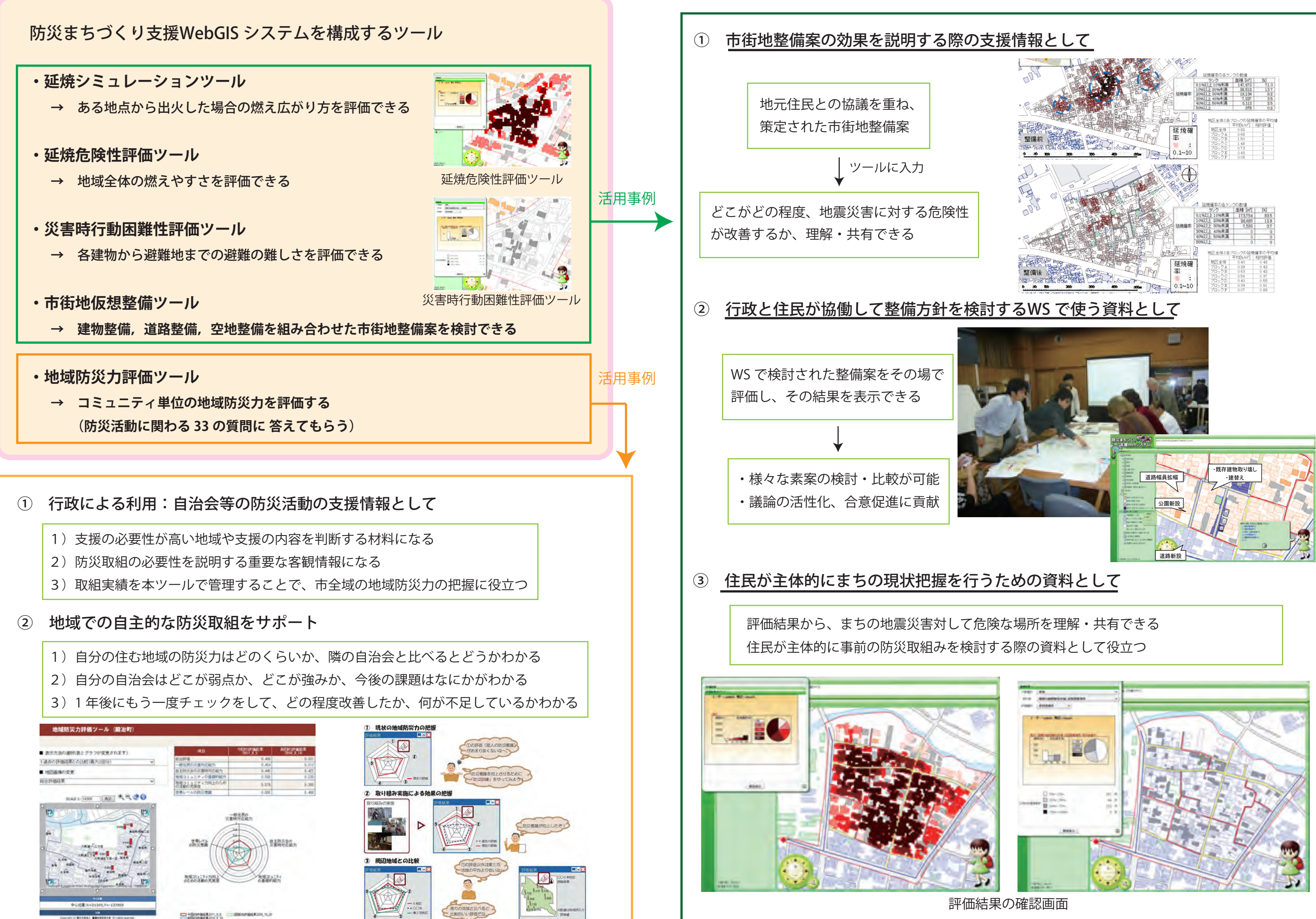

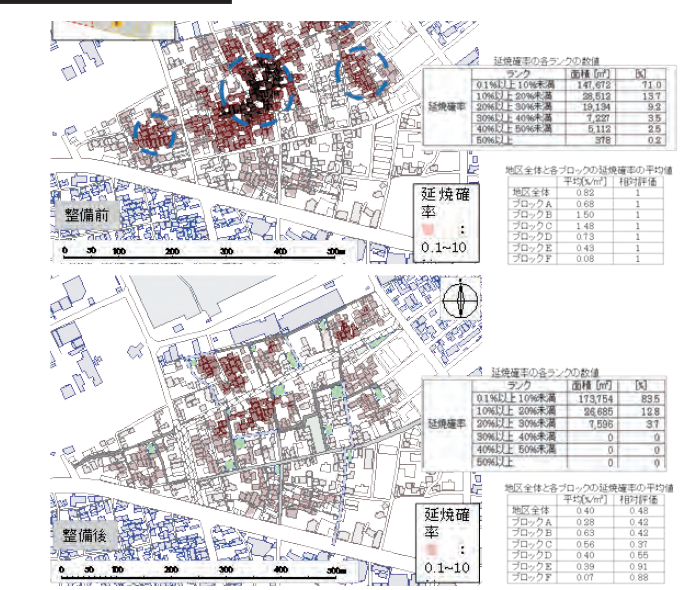